#### **SOP for Downloading Admit Cards**

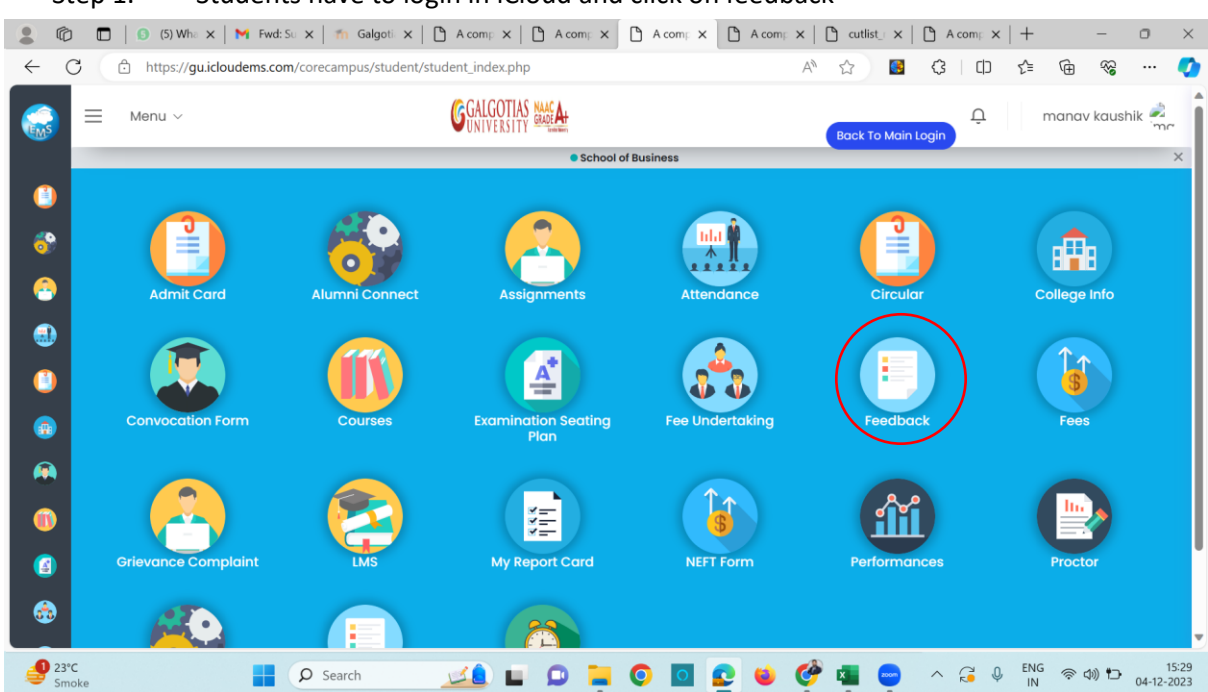

#### Step 1. Students have to login in iCloud and click on feedback

Step 2. Students who are in Final Year has to select Turn2 and Other Non final Year Students to select Turn1 and click on start

| Menu V                  | GALGOTIAS MAGA                                                                                          | C manav kaus<br>Back To Main Login |
|-------------------------|----------------------------------------------------------------------------------------------------|------------------------------------|
| 2023-2024 👻             | MBA (Dual) 2022-23 II-Sem III    Turn 2  Students Feedback For Academic                                 | •<br>Year 2023-2024                |
| This feedback is ven    | Instructions                                                                                            | ng process plagse fill bonestly    |
| C Express your opinion  | confidently without any fear in mind.                                                                   | ng process, prouse nin nonestry.   |
| C The feedback data is  | s secured and cannot be accessed by anyone else.<br>e student will be revealed at any instance of time. |                                    |
| 🗘 Please do not press l | prowser close, refresh button while giving feedback.                                                    |                                    |

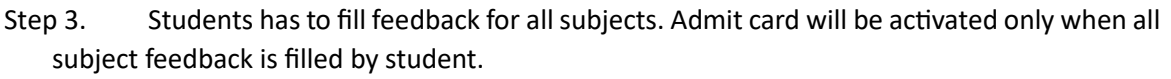

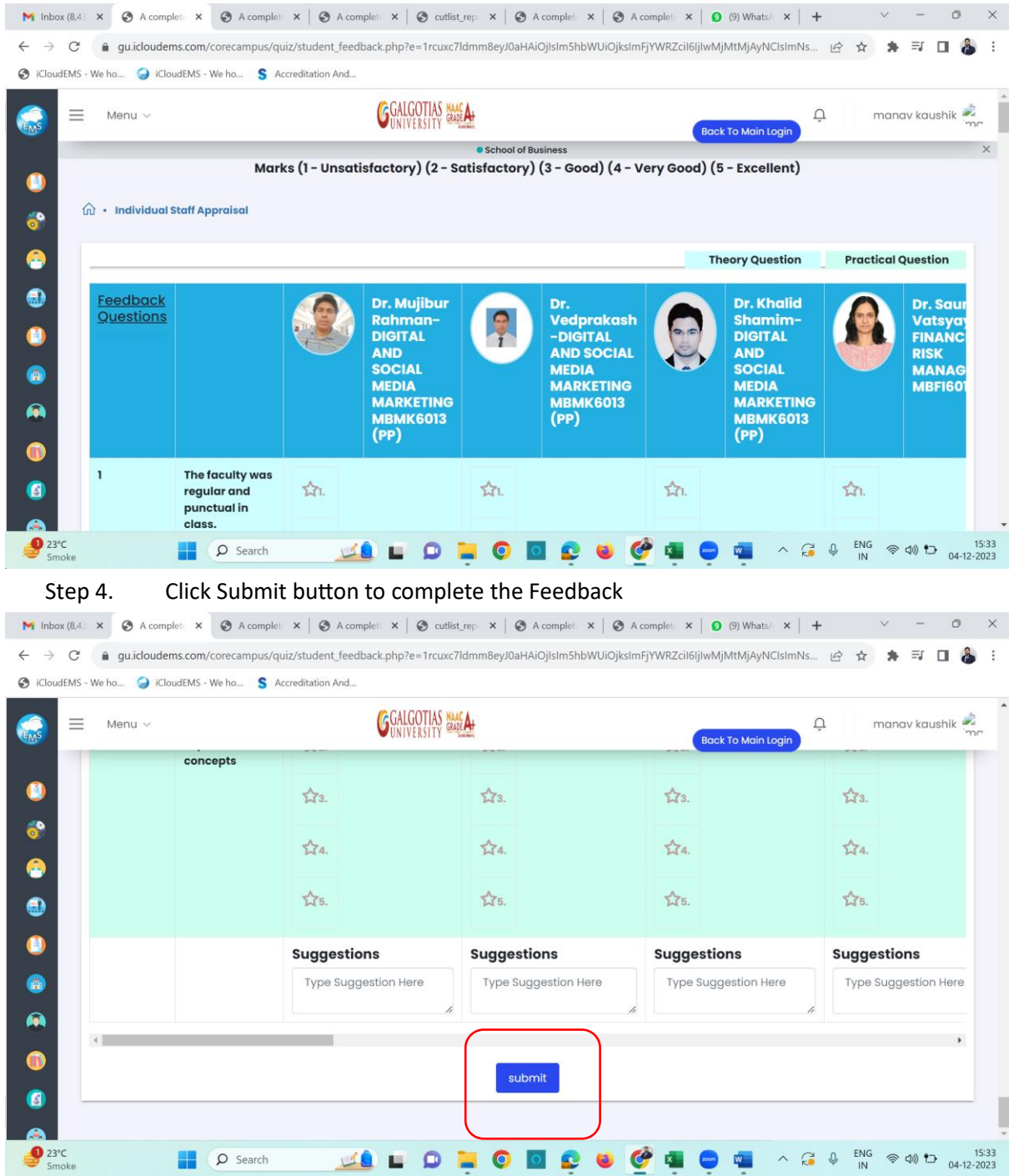

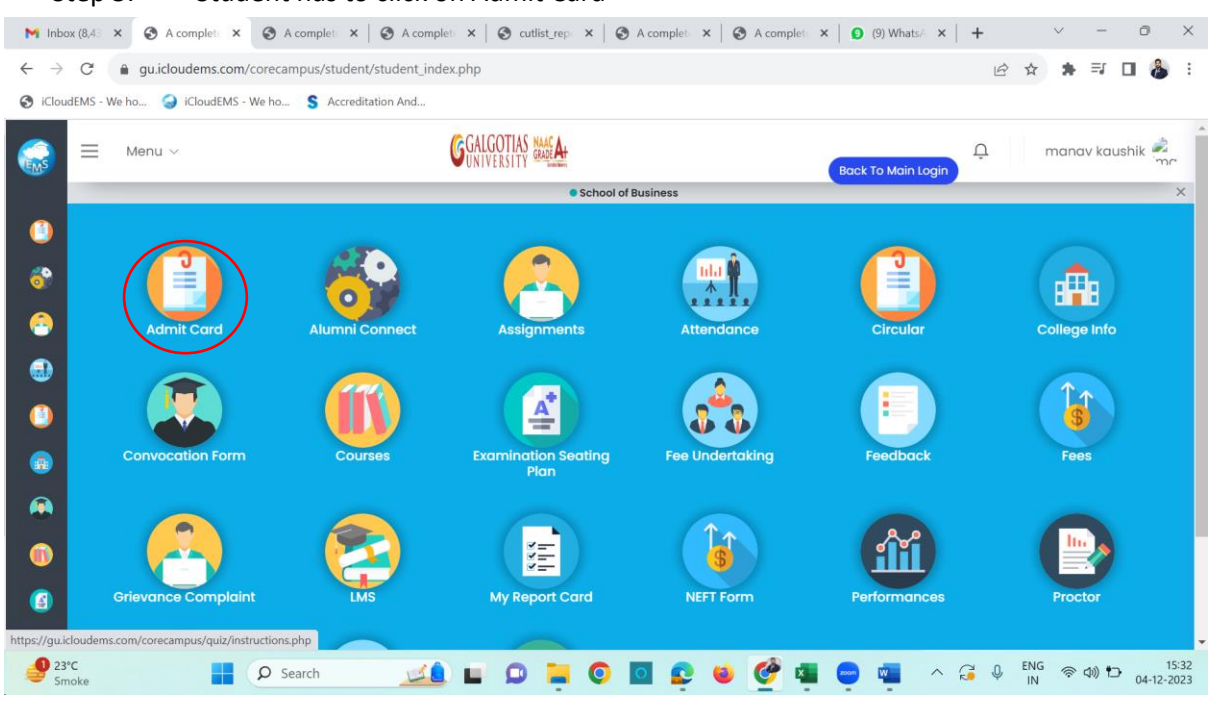

Step 6. Select the Exam Session "Fall 2023-2024" and SELECT ETE for Final Year & MTE for Non-Final Year

|                |   | 💧 (5) What x   M Fwd: Su x   👘 Galgoti x   🏠     | A co      | mp ×      | 🗅 A cor   | mp ×           | 🗅 A comp 🗙 | A co | mp x                    | 🗅 cutlist_ | $\times$ | 🗅 A co   | mp 🗙 | +         |          | -            | 0            | $\times$     |
|----------------|---|--------------------------------------------------|-----------|-----------|-----------|----------------|------------|------|-------------------------|------------|----------|----------|------|-----------|----------|--------------|--------------|--------------|
| $\leftarrow$ C |   | https://gu.icloudems.com/corecampus/student/grad | les/m     | yadmitc   | ard_gu.ph | hp             |            |      | $\forall_{\mathscr{Y}}$ | ☆          |          | \$       | CD   | £≡        | Ē        | ~~           |              |              |
|                | = | Menu ~                                           | 6         | ALGOTI/   | AS NAACAT |                |            |      |                         | Back       | To Ma    | in Login | Û    |           | manc     | ıv kaus      | shik 🥊       | ne.          |
|                |   |                                                  |           |           | •         | School o       | f Business |      |                         |            |          |          |      |           |          |              |              | ×            |
| ()<br>()<br>() | P | Admit Card List                                  |           |           |           |                |            |      |                         |            |          |          |      |           |          |              |              | )            |
| 3              |   | Select Exam Session                              | 5         | Select S  | emester   | r<br>122-23 II | - Sem III  |      | Ţ                       | Select E   | kam      |          |      |           |          |              | 7            |              |
|                |   | Select Exam                                      |           | MDA       | (Duui) 20 | JZZ 2011       | 361111     |      |                         |            | -        |          |      |           |          |              |              |              |
|                |   | Display Scheduled Courses                        | w Sch     | aduled Co | NUISOS    |                |            |      |                         |            |          |          |      |           |          |              |              |              |
|                |   | Diapo                                            | ly series |           | , di Ses  | Su             | bmit       |      |                         |            |          |          |      |           |          |              |              |              |
|                |   | <b>`</b>                                         |           |           |           |                |            |      |                         |            |          |          |      |           |          |              |              |              |
|                |   |                                                  |           |           |           |                |            |      |                         |            |          |          |      |           |          |              |              |              |
|                |   |                                                  |           |           |           |                |            |      |                         |            |          |          |      |           |          |              |              |              |
| 23°C<br>Smoke  | e | P Search                                         |           | D         | -         | 0              | 0 💽        | 6    | -                       | -          | ×        | ~ 6      | ų 🕻  | ENG<br>IN | ()<br>() | ) <b>†</b> ⊃ | 1<br>04-12-2 | 5:30<br>2023 |

### Step 5. Student has to click on Admit Card

| ۵ 😩                        | 6) Whats: X   M Fwd: Susp X   m Galg      | otias 🗙     | A complet X       | A complex A complex            | ×   🗅            | cutlist_rep $\times$   [ | A con | mplet × | +         | -          | 0             | $\times$    |
|----------------------------|-------------------------------------------|-------------|-------------------|--------------------------------|------------------|--------------------------|-------|---------|-----------|------------|---------------|-------------|
| $\leftarrow$ C             | https://gu.icloudems.com/corecampus/stude | nt/grades/r | myadmitcard_gu.ph | np?admitCardForExamType=Fall+; | 2 A <sup>N</sup> | ☆ 📓                      | \$    | CD      | ₹≦        | ⊕ %;       |               | •           |
|                            | 📃 Menu 🗸                                  | GAL         | GOTIAS NAACA      |                                | Bac              | k To Main Login          | Û     | Y       | agyav/    | alkya Pand | ley 🏓         |             |
|                            |                                           |             | •                 | School of Business             |                  |                          |       |         |           |            |               | ×           |
|                            | Performance û Home • Performa             | ince        |                   |                                |                  |                          |       |         |           |            |               |             |
| 3                          | Admit Card List                           |             |                   |                                |                  |                          |       |         |           |            |               |             |
| 3                          | Select Exam Session                       |             | Select Semester   |                                |                  | Select Exam              |       |         |           |            |               |             |
|                            | Select Session                            | *           | Select Semest     | er                             | •                |                          |       |         |           |            |               |             |
|                            | Select Exam                               |             |                   |                                |                  |                          |       |         |           |            |               |             |
|                            | Display Scheduled Courses                 | *           |                   |                                |                  |                          |       |         |           |            |               |             |
|                            |                                           |             |                   | Submit                         |                  |                          |       |         |           |            |               |             |
| •                          | Class                                     |             |                   | Exam Component                 |                  |                          | Print |         |           |            |               |             |
| <ul><li><b>○</b></li></ul> | Int BBA+MBA 2021-22 III (Sem V)           |             |                   | Mid Term Examination           |                  |                          |       |         | F         | Print Now  |               |             |
| 23°C<br>Smoke              | e 🖉 🔎 Search                              | <b>20</b> I | 0                 | 0 🛛 💽 🗉 🧳                      | •                | -                        | ~ (   | G 0     | ENG<br>IN | 令 (1)) 护   | 1:<br>04-12-2 | 5:31<br>023 |

## Step 7. Click on Print Now Button for generating "Admit Card"

# Step 8. Download the Admit card and carry at the exam time with ID Card is mandatory.

| Ŭ |                      |                                                                                                    | Hall Tie           | lat             | 1                             | Pater l    | 1 |   | 0 |   |
|---|----------------------|----------------------------------------------------------------------------------------------------|--------------------|-----------------|-------------------------------|------------|---|---|---|---|
|   |                      |                                                                                                    |                    | Ret             | T                             | 7          |   |   |   |   |
|   |                      |                                                                                                    | Fall 2023          | -2024           |                               |            |   |   |   |   |
|   | Admission No.:       | 23SCSE2160067                                                                                       |                    | Enrollment No.: | 23132160058                   |            |   |   |   |   |
|   | Name of the Student: | Shailendra Kumar                                                                                    |                    |                 |                               |            | 1 |   |   |   |
|   | Father's Name:       | Vijay Shankar Rawat                                                                                 | Mother's Name:     | manju devi      |                               |            |   |   |   |   |
|   | Program:             | Master of Computer<br>Applications with<br>Industry Oriented<br>Specialization in Data<br>Analytics | Semester:          | Sem I           | DOB:                          | 02/07/2002 |   | I |   | > |
|   | Exam Type:           | Mid Term Examination                                                                                | Batch:             | 2023 - 2025     | Date of Issue:                | 04/12/2023 | 1 |   |   |   |
|   | Course Code          | Course Name                                                                                         |                    | Session         | Date                          | Status     |   |   |   |   |
|   | E1PA102T             | Computer Organization A                                                                             | nd Architecture    | Fall 2023-2024  | 12/12/2023<br>13.30PM-15.00PM | Eligible   |   |   |   |   |
|   | E1PA101T             | Computational Mathemat                                                                              | ics And Statistics | Fall 2023-2024  | 09/12/2023<br>15.30PM-17.00PM | Eligible   |   |   |   |   |
|   | E1PA104B             | Database Management S                                                                               | ystem              | Fall 2023-2024  | 08/12/2023<br>13.30PM-15.00PM | Eligible   |   |   |   |   |
|   | E1PA103B             | Problem Solving And Con                                                                             | nputer Programming | Fall 2023-2024  | 06/12/2023<br>15.30PM-17.00PM | Eligible   |   |   |   |   |
|   |                      |                                                                                                    | END OF STAT        | FEMENT          |                               | -          |   |   |   |   |

| $\sim$        |                                                                                                    |                                                                                                    |                                                                                                    |                                                                                                    |                                                                                                    |                                                                                                    |                        |           |            |        |
|---------------|----------------------------------------------------------------------------------------------------|----------------------------------------------------------------------------------------------------|----------------------------------------------------------------------------------------------------|----------------------------------------------------------------------------------------------------|----------------------------------------------------------------------------------------------------|----------------------------------------------------------------------------------------------------|------------------------|-----------|------------|--------|
| G             | https://gu.icl                                                                                                    | oudems.com/corecampus/stuc                                                                                                    | lent/grades/myadmitca                                                                                                    | rd_gu.php?admitCard                                                                                                    | ForExamType=Fall+2 A <sup>N</sup>                                                                                                    | ☆ 🔮                                                                                                    | () ()                  | ₹`≡       | © ₩        |        |
|               | Menu v                                                                                                    |                                                                                                    | GALGOTIAS MAA                                                                                                    | A                                                                                                    | Back T                                                                                                    | o Main Login                                                                                                    | Û                      | Yagyava   | alkya Pand | ey 📩   |
|               |                                                                                                    |                                                                                                    |                                                                                                    | School of Busin                                                                                                    | ness                                                                                                    |                                                                                                    |                        |           |            |        |
| )<br>)        | Performance                                                                                                    | e                                                                                                    | nance                                                                                                    |                                                                                                    |                                                                                                    |                                                                                                    |                        |           |            |        |
| •             | Admit Card Lis                                                                                                    | t                                                                                                    |                                                                                                    |                                                                                                    |                                                                                                    |                                                                                                    |                        |           |            |        |
|               | Select Exam Se                                                                                                    | ession                                                                                                    | Select Se                                                                                                    | mester                                                                                                    | Se                                                                                                    | elect Exam                                                                                                    |                        |           |            |        |
|               | Select Sessio                                                                                                    | n                                                                                                    | * Select                                                                                                    | Semester                                                                                                    | •                                                                                                    |                                                                                                    |                        |           |            |        |
|               | Select Exam                                                                                                    |                                                                                                    |                                                                                                    |                                                                                                    |                                                                                                    |                                                                                                    |                        |           |            |        |
|               | Display Sche                                                                                                    | eduled Courses                                                                                                    | Ŧ                                                                                                    |                                                                                                    |                                                                                                    |                                                                                                    |                        |           |            |        |
|               |                                                                                                    |                                                                                                    |                                                                                                    | Submit                                                                                                    | ]                                                                                                    |                                                                                                    |                        |           |            |        |
|               | Class                                                                                                    |                                                                                                    |                                                                                                    | Exam Com                                                                                                    | ponent                                                                                                    | F                                                                                                    | Print                  |           |            |        |
| •             | Int BBA+MBA                                                                                                    | 2021-22 III (Sem V)                                                                                                    |                                                                                                    | Mid Term E                                                                                                    | xamination                                                                                                    |                                                                                                    |                        | P         | rint Now   |        |
| 23°C<br>Smoke |                                                                                                    | ₽ Search                                                                                                    | 💴 🖬 🔎                                                                                                    | 📜 🖸 🗖                                                                                                    | 👱 单 🔮 🚇                                                                                                    | -                                                                                                    | ^ 🔏 🎙                  | ENG<br>IN | 奈 (11) 🏷   | 04-12- |
| C             | (6) What X     (6) What X                                                                                                    | Fwd: Su 🗙   🎢 Galgoti                                                                                                    | X   🗅 A comp X                                                                                                    | 🗅 cutlist 🛛 🗙 📋 A                                                                                                    | A com; x   [b] A com; x   [b]                                                                                                    | ) cutlist_x  <br>☆ S                                                                                                    | A comp x               | +<br>☆    | -<br>@     | 0      |
| C             | https://web.v                                                                                                    | ₩ Fwd: Su ×   🎢 Galgoti<br>whatsapp.com                                                                                                    | ×   🗅 Acomp ×  <br>Hall Tic                                                                                                    | Cutlist_ ×   C /                                                                                                    | A com; x   C A com; x   C<br>C A <sup>N</sup>                                                                                                    | ) cutlist_ ×  <br>☆ E                                                                                                    | A com; X (3   ()       | +<br>℃    | -<br>@ %   | 0      |
| 0<br>Q        | (6) Who ×                                                                                                    | M Fwd: St. X 56 Galgoti<br>whatsapp.com                                                                                                    | ×   C Acomp ×  <br>Hall Tic<br>Fall 2023                                                                                           | © cutlist_ ×   ₾ /<br>cket<br>-2024                                                                                                    | ( com; ×   ▷ A com; ×   ▷                                                                                                    | ) cutlist_x  <br>☆ S                                                                                                    | C Acom; X              | +<br>£≞   | -<br>~     |        |
| Q             | (6) Who ×     (7) Who ×     (7) Mttps://web.t                                                                                                    | M Fwd: Su x fin Galgot:<br>whatsapp.com                                                                                                    | ×   🗅 Acomp ×  <br>Hall Tic<br>Fall 2023                                                                                           | Cutlist ×   C /<br>Cket<br>-2024<br>Enrollment No.:                                                                                                    | x com;: x   C A com;: x   C                                                                                                    | cutlist ×                                                                                                    | () A com; x<br>() ()   | +<br>£    | -<br>-     |        |
| Q             | Admission No.:<br>Name of the<br>Student:                                                                                                    | M Fwd: Su x fin Galgoti<br>whatsapp.com<br>23SCSE2160067<br>Shailendra Kumar                                                                                                    | ×   🗅 Acom: X  <br>Hall Tic<br>Fall 2023                                                                                           | Cutlist ×   C /                                                                                                    | A com; ×   C A com; ×   C<br>⊘ A <sup>A</sup><br>23132160058                                                                                                    | ) cutlist. x  <br>☆                                                                                                    | C A com; ×<br>(3   (□) | +<br>¢≡   | -<br>8     |        |
| Q             | Admission No.:<br>Name of the<br>Student:<br>Father's Name:                                                                                                    | M     Fwd: Su     X     file     Galgoti       whatsapp.com     23SCSE2160067       Shailendra Kumar       Vijay Shankar Rawat                                                                                                    | ×   A com: ×  <br>Hall Tic<br>Fall 2023                                                                                            | Cutlist × C 4                                                                                                    | Com; ×   C A com; ×   C A com; ×   C A A                                                                                                    | autlist ×                                                                                                    | Acom; X<br>(3   (1)    | +<br>∑=   | -<br>89 đ  |        |
| 0             | Admission No.:<br>Name of the<br>Student:<br>Father's Name:<br>Program:                                                                                                    | M Fwd: Su x fi Galgot<br>whatsapp.com<br>23SCSE2160067<br>Shailendra Kumar<br>Vijay Shankar Rawat<br>Master of Computer<br>Applications with<br>Industry Oriented<br>Specialization in Data<br>Analytics                                                                                                    | ×   A com: ×  <br>Hall Tic<br>Fall 2023                                                                                            | C cutlist ×   Y /<br>cket<br>-2024<br>Enrollment No.:<br>manju devi<br>Sem 1                                                                                                    | Com; x   C Acom; x   C Acom; x   C A A Com; x   C A A Com; x   C A A Com; x   C A A Com; x   C A A Com; x   C A A Com; x   C A Com; x   C A A Com; x   C A Com; x   C A COm; x   C A COm; x   C A COm;                                                                                                    | ) cutlist. ×  <br>☆                                                                                                    | C A com; x 3 ↓ D       | +<br>C=   |            | •      |
| 0<br>0        | Admission No.:<br>Name of the<br>Student:<br>Father's Name:<br>Program:<br>Exam Type:                                                                                                    | M         Fwd: Su         X         The Galget:           whatsapp.com         23SCSE2160067         Shailendra Kumar         Vijay Shankar Rawat           Vijay Shankar Rawat         Master of Computer Applications with Industry Oriented Specialization in Data Analytics         Mid Term Examination                                                                                                    | x   A comp x  <br>Hall Tic<br>Fall 2023<br>Mother's Name:<br>Semester:<br>Batch:                                                   | cutlist ×   h /  ket -2024 Enrollment No.: manju devi Sem 1 2023 - 2025                                                                                                    | X com;       ×       C       A com;       ×       C         Image: Com;       ×       Image: Com;       ×       Image: Com;       ×       Image: Com;         Image: Com;       ×       Image: Com;       ×       Image: Com;       X       X       X       X       X       Image: Com;       X       X       X       Image: Com;       X       X       X       X       X       X       X       X       X       X       X       X       X       X       X       X       X       X       X       X       X       X       X       X       X       X                                                                                                    | ) cutiist ×  <br>☆ ₪<br>02/07/200<br>04/12/202                                                                                                    | A com⊧ × 3             | +<br>¢    | -<br>89 đ  |        |
| 90<br>5       | (6) Whi × X     (c) Whi × X     (c) Whi × | M         Fwd: Si         X         M         Galgot           Whatsapp.com         23SCSE2160067         Shailendra Kumar         Vijay Shankar Rawat           Vijay Shankar Rawat         Master of Computer Applications with Industry Oriented Specialization in Data Analytics         Mid Term Examination           Mid Term Examination         Course Name         Course Name                                                                                               | x   P Acom: x  <br>Hall Tic<br>Fall 2023<br>Mother's Name:<br>Semester:<br>Batch:                                                  | C cutlist × 1 4<br>• cutlist × 1 4<br>• cutl | X com;       ×       C       A com;       ×       C         Image: Complex state of the state of the state of t                                                                                                    | <ul> <li>cutiist ×  </li> <li>☆ S</li> <li>02/07/200</li> <li>04/12/202</li> <li>Status</li> </ul>                                                                                                    | A com⊧ x 3             | +<br>_∑≡  | -<br>89 Đ  |        |
| C             | (6) Whi ×     (7) Webs     (7) Webs     | M Fwd: Su X for Galgot<br>whatsapp.com<br>23SCSE2160067<br>Shailendra Kumar<br>Vijay Shankar Rawat<br>Master of Computer<br>Applications with<br>Industry Oriented<br>Specialization in Data<br>Analytics<br>Mid Term Examination<br>Course Name<br>Computer Organization A                                                                                                    | x   P Acom: x  <br>Hall Tic<br>Fall 2023<br>Mother's Name:<br>Semester:<br>Batch:<br>d Architecture                                | contist × 1 4      contist × 1 4      contist                                                                                                    | x com;       x         A com;       x         C         Image: A com;       x         Image: A com;       x         C         Image: A com;       x         Image: A com;       x         Image: A com;         Image: A com;       x         Image: A com;       x         Image: A com;       x         Image: A com;       x         Image: A com;       x         Image: A com;       x         Image: A com;       x         Image: A com;       x         Image: A com;       x         Image: A com;       x         Image: A com;       x         Image: A com;       x         Image: A com;       Image: A com;       I                                                                                                    | <ul> <li>cutiist ×  </li> <li>☆ S</li> <li>Q2/07/200</li> <li>Q4/12/202</li> <li>Status</li> <li>Eligible</li> </ul>                                                                                                    | A com; x 3 ↓ ①         | 1 +       |            | 0<br>  |
|               | (6) Whi × X     (7) Webs     (7) Webs   | M Fwd: Su X Salget:<br>whatsapp.com<br>23SCSE2160067<br>Shailendra Kumar<br>Vijay Shankar Rawat<br>Master of Computer<br>Applications with<br>Industry Oriented<br>Specialization in Data<br>Analytics<br>Mid Term Examination<br>Course Name<br>Computer Organization A                                                                                                    | x   A com: x  <br>Hall Tic<br>Fall 2023<br>Mother's Name:<br>Semester:<br>Batch:<br>d Architecture                                 | C outlist × 1 4<br>ket<br>-2024<br>Enrollment No.:<br>manju devi<br>Sem I<br>2023 - 2025<br>Session<br>Fall 2023-2024<br>Fall 2023-2024                                                                                                    | x com;       x       C       A com;       x       C         Image: Complex of the second second                                                                                                    | <ul> <li>acutist ×  </li> <li>acutist ×  </li> <li>acutist</li></ul>                                                                                                    | A com⊧ × 3             | +<br> 2   |            | 0      |
|               | (6) Whi × X     (c) Whi × X     (c) Whi × | M         Fwd: Si         X         Min         Galgot           whatsapp.com         23SCSE2160067         Shailendra Kumar         Vijay Shankar Rawat           Whatsapp.com         Master of Computer Applications with Industry Oriented Specialization in Data Analytics         Mid Term Examination           Course Name         Computer Organization A         Computer Organization A           Database Management Sy         Specialization Sy         Specialization A | x   P Acom: x  <br>Hall Tic<br>Fall 2023<br>Mother's Name:<br>Semester:<br>Batch:<br>ics And Statistics                            | coutist × 1 4      coutist × 1 4      coutist                                                                                                    | Com: x Com: x C<br>Acom: x C<br>Acom: | cutist       ×         ☆       I         √       I         √       I                                                                                                    | A com; x 3 2 3         | 1 +<br>C2 |            | •      |
|               | (6) Whi × X     (c) Whi × X     (c) Whi × | M         Fwd: Si         X         Min         Galget           23SCSE2160067         Shailendra Kumar         Vijay Shankar Rawat         Master of Computer Applications with Industry Oriented Specialization in Data Analytics           Mid Term Examination         Course Name         Computer Organization A           Computational Mathemat         Database Management Sy         Problem Solving And Com                                                                 | x   P Acom: x  <br>Hall Tic<br>Fall 2023<br>Mother's Name:<br>Semester:<br>Batch:<br>d Architecture<br>ics And Statistics<br>rstem | cottist:       ×       ×       ×       ×         cket       -2024       ×       ×       ×         Enrollment No.:       ×       ×       ×       ×         manju devi       ×       ×       ×       ×       ×         sem 1       ×       ×       ×       ×       ×       ×         2023 - 2025       Session       ×       ×       ×       ×       ×       ×       ×       ×       ×       ×       ×       ×       ×       ×       ×       ×       ×       ×       ×       ×       ×       ×       ×       ×       ×       ×       ×       ×       ×       ×       ×       ×       ×       ×       ×       ×       ×       ×       ×       ×       ×       ×       ×       ×       ×       ×       ×       ×       ×       ×       ×       ×       ×       ×       ×       ×       ×       ×       ×       ×       ×       ×       ×       ×       ×       ×       ×       ×       ×       ×       ×       ×       ×       ×       ×       ×       ×       ×       ×       ×                                                                                                    | Comp:         ×         C         A comp:         ×         C           Image: Complex state         Image: Complex state         Image: Complex sta                                                                                                    | Cutlist       ×         ☆       Image: Comparison of the comparison of the compa | A com; x 3 2           | 1 +<br>25 |            |        |